## **CALGM-IUB** Acheter une Protection contre les bris mécaniques

**Prérequis :** Pour obtenir des renseignements sur la façon de créer une soumission et d'acheter un contrat, veuillez lire le Guide de référence rapide **Créer une soumission et acheter un contrat.** 

| Étape 1 de 3 :<br><b>Sélectionner un produit</b><br>Cliquez sur l'en-tête <b>Protection contre les</b>             | Soumission rapi                   | de                             | Pa       | aiement périodique 0,00\$ |
|----------------------------------------------------------------------------------------------------|-----------------------------------|--------------------------------|----------|---------------------------|
| bris mécaniques (1) pour sélectionner la<br>Protection contre les bris mécaniques et<br>pour afficher ses options. | Renseignements sur<br>le véhicule | ● Protection contre les bris n | nécaniqu | es de SécurAuto           |

#### Étape 2 de 3 : Sélectionner les options de produit

Précisez le **Programme (2)**, la **Franchise (3)** et la **Limite par réparation (4)**, le cas échéant.

S'il y a lieu, cochez la case Véhicules d'occasion certifié (5). Entrez la Date d'expiration du Programme pour VOC (6) et le Km d'expiration du Programme pour VOC (7). Lorsque vous sélectionnez un véhicule d'occasion certifié, le prix de ce dernier est mis à jour dans le tableau, et le kilométrage d'expiration du contrat s'affiche également, entre parenthèses.

Dans le tableau, cliquez sur le prix de la combinaison de terme désirée.

### Véhicules couverts par la garantie complète

L'expiration du terme du contrat est affichée dans le tableau, entre parenthèses.

#### Véhicules n'étant plus couverts par la garantie complète et véhicules d'occasion certifiés

L'expiration du terme du contrat et le kilométrage d'expiration du contrat sont affichés dans le tableau, entre parenthèses.

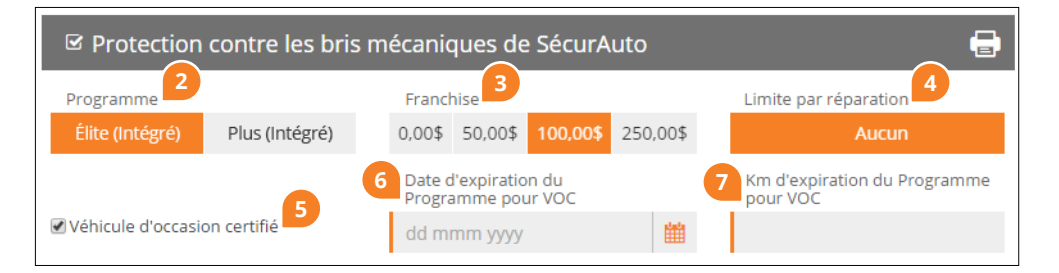

#### Véhicules couverts par la garantie complète

| Kilométrage du terme<br>(Expiration) | 80,000 km | 100,000 km | 120,000 km | 140,000 km | 160,000 km | 180,000 km | 200,000 km |
|--------------------------------------|-----------|------------|------------|------------|------------|------------|------------|
| 48 mois (Août 2020)                  | 2 712\$   | 2 748\$    | 2 775\$    | 2 805\$    | 2 938\$    | 3 011\$    | 3 100\$    |
| 60 mois (Août 2021)                  | 2 759\$   | 2 798\$    | 2 828\$    | 2 861\$    | 3 007\$    | 3 088\$    | 3 185\$    |
| 72 mois (Août 2022)                  | 2 776\$   | 2 819\$    | 2 851\$    | 2 888\$    | 3 048\$    | 3 137\$    | 3 244\$    |
| 84 mois (Août 2023)                  | 2 804\$   | 2 852\$    | 2 888\$    | 2 991\$    | 3 104\$    | 3 202\$    | 3 320\$    |
| 96 mois (Août 2024)                  | 2 824\$   | 2 877\$    | 2 916\$    | 3 030\$    | 3 154\$    | 3 262\$    | 3 391\$    |
| 108 mois (Août 2025)                 | 2 919\$   | 2 982\$    | 3 029\$    | 3 125\$    | 3 262\$    | 3 380\$    | 3 522\$    |
| 120 mois (Août 2026)                 | 2 971\$   | 3 046\$    | 3 102\$    | 3 167\$    | 3 316\$    | 3 446\$    | 3 601\$    |

#### Véhicules n'étant plus couverts par la garantie complète et véhicules d'occasion certifiés

| Kilométrage du terme<br>(Expiration) | 15,000 km<br>(115,000 km) | 30,000 km<br>(130,000 km) | 45,000 km<br>(145,000 km) | 60,000 km<br>(160,000 km) | 75,000 km<br>(175,000 km) | 90,000 km<br>(190,000 km) |
|--------------------------------------|---------------------------|---------------------------|---------------------------|---------------------------|---------------------------|---------------------------|
| 12 mois (Août 2017)                  | 2 193\$                   | 2 230\$                   | 2 263\$                   | 2 306\$                   | 2 343\$                   | 2 387\$                   |
| 24 mois (Août 2018)                  | 2 261\$                   | 2 302\$                   | 2 338\$                   | 2 385\$                   | 2 426\$                   | 2 475\$                   |
| 36 mois (Août 2019)                  | 2 311\$                   | 2 355\$                   | 2 395\$                   | 2 446\$                   | 2 491\$                   | 2 545\$                   |
| 48 mois (Août 2020)                  | 2 350\$                   | 2 399\$                   | 2 443\$                   | 2 500\$                   | 2 549\$                   | 2 609\$                   |

#### Étape 3 de 3 :

# Sélectionner les options de produit

#### La Récompense pour absence de réclamations (8) fournit au client une récompense si aucune réclamation n'a été effectuée pendant la durée de son contrat. Pour être admissible à la Récompense pour absence de réclamations, tous les critères suivants doivent être remplis :

1. Le temps écoulé entre la date d'achat et la date d'expiration du contrat doit être d'au moins trois ans; et

2. La différence entre la lecture du compteur kilométrique (lecture au moment de l'achat du contrat) et le kilométrage d'expiration du contrat doit être d'au moins 40 000 kilomètres;

Pour obtenir de plus amples renseignements sur la **Récompense pour absence de réclamations**, consultez le **Guide du concessionnaire-vendeur**, lequel peut être téléchargé dans **Outils de vente**.

Le **Logiciel multimédia** (9) peut aussi être ajouté à titre d'option supplémentaire.

Passez en revue la **Date du contrat (10)** et entrez un **Créancier (11**), le cas échéant.

Entrez un montant en dollars dans le champ **P-Code (12)** pour offrir un rabais à votre client. Déplacez le curseur au-dessus de **Prix de détail (13)** pour voir votre marge bénéficiaire.

Une fois que les options de produit désirées ont été sélectionnées, assurezvous que les renseignements sur le client sont entrés, puis cliquez sur **Acheter (14)**.

Confirmez l'achat et imprimez le contrat pour que le client le signe.

| 🖻 Protection contre les bris mécaniques de SécurAuto                                                                                                    |                                      |           |                       |                                                             |                                                           |                                            |                               |                                                   |  |
|----------------------------------------------------------------------------------------------------|--------------------------------------|-----------|-----------------------|-------------------------------------------------------------|-----------------------------------------------------------|--------------------------------------------|-------------------------------|---------------------------------------------------|--|
|                                                                                                    | Programme                            |           | Franchise             |                                                             | Limite                                                    | Limite par réparation                      |                               |                                                   |  |
|                                                                                                    | Élite (Intégré) Plus (Intégré)       |           | 0,00\$ 50,00\$ 100,00 |                                                             | 250,00                                                    | 5                                          | Aucun                         |                                                   |  |
|                                                                                                    | Véhicule d'occasion                  | certifié  |                       |                                                             |                                                           |                                            |                               |                                                   |  |
|                                                                                                    | Kilométrage du terme<br>(Expiration) | 80,000 km | 100,000 km            | 120,000 km                                                  | 140,000 km                                                | 160,000 km                                 | 180,000 km                    | 200,000 km                                        |  |
|                                                                                                    | 48 mois (Août 2020)                  | 2 712\$   | 2 748\$               | 2 775\$                                                     | 2 805\$                                                   | 2 938\$                                    | 3 011\$                       | 3 100\$                                           |  |
|                                                                                                    | 60 mois (Août 2021)                  | 2 759\$   | 2 798\$               | 2 828\$                                                     | 2 861\$                                                   | 3 007\$                                    | 3 088\$                       | 3 185\$                                           |  |
|                                                                                                    | 72 mois (Août 2022)                  | 2 776\$   | 2 819\$               | 2 851\$                                                     | 2 888\$                                                   | 3 048\$                                    | 3 137\$                       | 3 244\$                                           |  |
|                                                                                                    | 84 mois (Août 2023)                  | 2 804\$   | 2 852\$               | 2 888\$                                                     | 2 991\$                                                   | 3 104\$                                    | 3 202\$                       | 3 320\$                                           |  |
|                                                                                                    | 96 mois (Août 2024)                  | 2 824\$   | 2 877\$               | 2 916\$                                                     | 3 030\$                                                   | 3 154\$                                    | 3 262\$                       | 3 391\$                                           |  |
|                                                                                                    | 108 mois (Août 2025)                 | 2 919\$   | 2 982\$               | 3 029\$                                                     | 3 125\$                                                   | 3 262\$                                    | 3 380\$                       | 3 522\$                                           |  |
|                                                                                                    | 120 mois (Août 2026)                 | 2 971\$   | 3 046\$               | 3 102\$                                                     | 3 167\$                                                   | 3 316\$                                    | 3 446\$                       | 3 601\$                                           |  |
| <ul> <li>*Les sélections de termes peuvent être admissibles à l<br/>entre la date d'expiration et la date du contrat est d'au<br/>d'expiration du contrat et la lecture courante du comp</li></ul> |                                      |           |                       | : à la Récompe<br>l'au moins troi<br>mpteur est d'a<br>P-Cc | nse pour abse<br>s ans, et 2) la c<br>u moins 40 00<br>de | ence de réclan<br>différence ent<br>10 km. | Prix de déta                  | différence<br>age<br>il<br>00\$ <sup>+Taxes</sup> |  |
|                                                                                                    | Résumé de l                          | a soum    | nission               | Prix de d<br>2 75                                           | <sup>étail</sup><br>3,00\$<br>er Ac                       | түн<br>357,89<br>heter 14                  | Paier<br>9\$ <mark>3</mark> 1 | <sup>ment total</sup>                             |  |